## How To Back up Email

| 🕞 Inbox - Microsoft Outlook 💶 📼 🗙                                                                        |                                     |                                          |                    |                                             |  |  |
|----------------------------------------------------------------------------------------------------|-------------------------------------|------------------------------------------|--------------------|---------------------------------------------|--|--|
| Eile Edit View Go Tools Actions Help Adobe PDF                                                           |                                     |                                          |                    |                                             |  |  |
| 😰 New 🔹 🌐 🎬 🗙 🙈 Reply 🖓 Reply to All 🙈 Forward   🔡 🌾   🚰 Send/Receive 👻 🔯 Search address books 🔹 💽 🛞 😓 🔛 |                                     |                                          |                    |                                             |  |  |
| Mail «                                                                                                   | 🔄 Inbox                             | Search Inbox                             | <b>۶ -</b> × To    | o-Do Bar 🔋 🗙 🗙                              |  |  |
| Favorite Folders 🔅                                                                                       | Click here to enable Instant Search |                                          |                    | October 2011 🔹 🕨                            |  |  |
| Drag Your Favorite Folders Here                                                                          | 🗠 🗄 🖸 🖉 From Subject                | Received Size                            | e Categories 🕅 🔺 💷 | SMTWTFS<br>25 26 27 28 29 30 1              |  |  |
| Mail Folders 🛛 🕆                                                                                         |                                     | There are no items to show in this view. |                    | 2 3 4 5 6 7 8                               |  |  |
| 🔎 All Mail Items 🔹 🔻                                                                                     |                                     |                                          |                    | 9 10 11 12 13 14 15<br>16 17 18 19 20 21 22 |  |  |
| ⊟ 🧐 Mailbox - test email a Deleted Items                                                                 |                                     |                                          |                    | 23 24 25 26 27 28 29<br>30 31 1 2 3 4 5     |  |  |
| Drafts                                                                                                   |                                     |                                          |                    |                                             |  |  |
| Junk E-mail                                                                                              |                                     |                                          |                    |                                             |  |  |
| RSS Feeds                                                                                                |                                     |                                          |                    |                                             |  |  |
| 🖃 Sent Items                                                                                             |                                     |                                          | No                 | upcoming appointments.                      |  |  |
| 🗄 🎒 Archive Folders                                                                                      |                                     |                                          |                    |                                             |  |  |
|                                                                                                    |                                     |                                          |                    |                                             |  |  |
|                                                                                                    |                                     |                                          | Arr                | anged By: Due Date                          |  |  |
|                                                                                                    |                                     |                                          | Ту                 | pe a new task                               |  |  |
|                                                                                                    |                                     |                                          |                    | There are no items to                       |  |  |
|                                                                                                    | Onon                                | Iln vour Ema                             | ail 👘              | show in this view.                          |  |  |
|                                                                                                    | Open                                | OP your Line                             |                    |                                             |  |  |
|                                                                                                    |                                     |                                          |                    |                                             |  |  |
| 🖂 Mail                                                                                                   |                                     |                                          |                    |                                             |  |  |
| Calendar                                                                                                 |                                     |                                          |                    |                                             |  |  |
| Contacts                                                                                                 |                                     |                                          |                    |                                             |  |  |
| 🟹 Tasks                                                                                                  |                                     |                                          |                    |                                             |  |  |
| 🥿 🖬 🏹 🔹                                                                                                  |                                     |                                          |                    | *                                           |  |  |
| 0 Items All folders are up to date. 🔀 Connected to Microsoft Exchange 🛪                                  |                                     |                                          |                    |                                             |  |  |
| 🛃 start 🔰 🕟 Inbox - Mic                                                                                  | rosoft Out 🧖 Microsoft PowerPoint   |                                          |                    | 🔡 🔍 🧶 🕺 9:59 AM                             |  |  |

| 💽 In           | S Inbox - Microsoft Outlook                                           |                                          |                                          |                                      |  |  |  |
|----------------|-----------------------------------------------------------------------|------------------------------------------|------------------------------------------|--------------------------------------|--|--|--|
| i <u>F</u> ile | Edit                                                                  | Actions <u>H</u> elp Adobe <u>P</u> DF   |                                          | Type a question for help 👻           |  |  |  |
| 1              | Ne <u>w</u>                                                           | 🙈 Reply to All 🙈 Forward   🔡 💘 📑 Send/Re | ceive 🔹 🖄 🔛 Search address books 💽 🕜 隊 💂 | i 🖓 🖓 🖕 i 🕰 🖕                        |  |  |  |
| Ē              | Open •                                                                | Jinbox                                   | Search Inbox 🔎 🗸                         | × To-Do Bar » ×                      |  |  |  |
| H              | Clos <u>e</u> All Items                                               |                                          |                                          | October 2011                         |  |  |  |
|                | Save <u>A</u> s                                                       | 、 :   🏠 🗋 🖉 From Subject                 | Received Size Categories 🕅               | SMTWTFS                              |  |  |  |
| H              | Save Attachme <u>n</u> ts                                             | There are no iter                        | ns to show in this view.                 | 25 26 27 28 29 30 1<br>2 3 4 5 6 7 8 |  |  |  |
|                | <u>F</u> older                                                        |                                          |                                          | 9 10 11 12 13 14 15                  |  |  |  |
|                | <u>D</u> ata File Management                                          |                                          |                                          | 23 24 25 26 27 28 29                 |  |  |  |
|                | Impor <u>t</u> and Export                                             |                                          |                                          | <b>30 31</b> 1 2 3 4 5               |  |  |  |
|                | A <u>r</u> chive                                                      |                                          |                                          |                                      |  |  |  |
|                | Page Setup                                                            |                                          |                                          |                                      |  |  |  |
|                | Print Preview                                                         |                                          |                                          | No concerning a serie interactor     |  |  |  |
| No.            | Print Ctri+P                                                          |                                          |                                          | No upcoming appointments.            |  |  |  |
|                | Cached Exchange Mode                                                  |                                          |                                          |                                      |  |  |  |
|                | wor <u>k</u> Offline                                                  |                                          |                                          |                                      |  |  |  |
|                | Exit                                                                  |                                          |                                          | Arranged By: Due Date                |  |  |  |
|                |                                                                       |                                          | 1. 6.                                    | Type a new task                      |  |  |  |
|                |                                                                       | ick on File in L                         | ipper left corne                         | There are no items to                |  |  |  |
|                |                                                                       |                                          |                                          | show in this view.                   |  |  |  |
|                |                                                                       |                                          |                                          |                                      |  |  |  |
|                |                                                                       |                                          |                                          |                                      |  |  |  |
|                | Mail                                                                  |                                          |                                          |                                      |  |  |  |
|                | waii                                                                  |                                          |                                          |                                      |  |  |  |
|                | Calendar                                                              |                                          |                                          |                                      |  |  |  |
| 8              | Contacts                                                              |                                          |                                          |                                      |  |  |  |
| 3              | Tasks                                                                 |                                          |                                          |                                      |  |  |  |
| <b>V</b>       |                                                                       |                                          |                                          |                                      |  |  |  |
|                | • N • • • • • • • • • • • • • • • • • •                               |                                          |                                          |                                      |  |  |  |
| 0 Item         | Items All folders are up to date. 🔀 Connected to Microsoft Exchange 🔻 |                                          |                                          |                                      |  |  |  |
| 4              | start 💦 🐼 Inbox - Micro                                               | oft Out 🧕 👩 Microsoft PowerPoint         |                                          | 📑 🐨 🥑 🌌 10:01 AM                     |  |  |  |

| 💽 I          | 🔁 Inbox - Microsoft Outlook 💶 📼 🗴                                       |                                                |              |                |           |                       |                                          |                                         |                                      |                            |
|--------------|-------------------------------------------------------------------------|------------------------------------------------|--------------|----------------|-----------|-----------------------|------------------------------------------|-----------------------------------------|--------------------------------------|----------------------------|
| i <u>E</u> i | le                                                                      | <u>E</u> dit <u>V</u> ie                       | w <u>G</u> o | <u>T</u> ools  | Action    | ns <u>H</u> elp       | Adobe <u>P</u> DF                        |                                         |                                      | Type a question for help 👻 |
| 1            |                                                                         | Ne <u>w</u>                                    |              | •              |           | Reply to A <u>l</u> l | 🕞 For <u>w</u> ard 📔                     | 📲 Send/Receive 🕞 👘 Search address books | - 💿 🖏 🖏 🖕                            | : 💫 🙀 📮 i 🕰 📮              |
| Ē            |                                                                         | Open •                                         |              | · 🗖 I          | nbox      |                       | Search Inbox                             | <u>ح</u> ج                              | To-Do Bar » ×                        |                            |
| 1_           |                                                                         | Clos <u>e</u> All Items                        |              |                | Click P   | here to enab          | le Instant Search                        |                                         |                                      | October 2011               |
|              | 8                                                                       | Save <u>A</u> s<br>Save Attachme <u>n</u> ts ► |              | ⊴ <b>, !</b> } | 🌣 🗋 🖉 Fro | om Subject            | Received                                 | Size Categories 🕅 🔺                     | SM TW TFS                            |                            |
| H            |                                                                         |                                                |              |                |           |                       | There are no items to show in this view. |                                         | 25 26 27 28 29 30 1<br>2 3 4 5 6 7 8 |                            |
|              |                                                                         | <u>F</u> older                                 |              | •              |           |                       |                                          |                                         |                                      | 9 10 11 12 13 14 15        |
|              |                                                                         | <u>D</u> ata File M                            | anageme      | ent            |           |                       |                                          |                                         |                                      | 23 24 25 26 27 28 29       |
|              |                                                                         | Impor <u>t</u> and                             | Export       |                |           | hei                   | n Click                                  | c on Import and                         | Export                               | <b>30 31 1 2 3 4 5</b>     |
|              |                                                                         | A <u>r</u> chive                               |              |                |           |                       |                                          | •                                       | •                                    |                            |
|              |                                                                         | Page Set <u>u</u> p                            |              | •              |           |                       |                                          |                                         |                                      |                            |
|              | 2                                                                       | Print Pre <u>v</u> ie                          | N            |                |           |                       |                                          |                                         |                                      |                            |
| -            |                                                                         | Print                                          |              | Ctrl+P         |           |                       |                                          |                                         |                                      | No upcoming appointments.  |
|              |                                                                         | Cac <u>h</u> ed Exc                            | hange M      | ode 🕨          |           |                       |                                          |                                         |                                      |                            |
|              |                                                                         | Wor <u>k</u> Offlir                            | ie           |                |           |                       |                                          |                                         |                                      |                            |
|              |                                                                         | E <u>x</u> it                                  |              |                |           |                       |                                          |                                         |                                      | Arranged By Due Date       |
|              |                                                                         |                                                |              |                |           |                       |                                          |                                         | <b>*</b>                             | Tranged By: Due Date       |
|              |                                                                         |                                                |              |                |           |                       |                                          |                                         |                                      | There are no items to      |
|              |                                                                         |                                                |              |                |           |                       |                                          |                                         |                                      | show in this view.         |
|              |                                                                         |                                                |              |                |           |                       |                                          |                                         |                                      |                            |
|              |                                                                         |                                                |              |                |           |                       |                                          |                                         |                                      |                            |
|              |                                                                         |                                                | ,            |                |           |                       |                                          |                                         |                                      |                            |
|              | )                                                                       | Mail                                           |              |                |           |                       |                                          |                                         |                                      |                            |
|              | ] (                                                                     | Calendar                                       |              |                |           |                       |                                          |                                         |                                      |                            |
| 8            | ] (                                                                     | Contacts                                       |              |                |           |                       |                                          |                                         |                                      |                            |
| 2            | 1                                                                       | Tasks                                          |              |                |           |                       |                                          |                                         |                                      |                            |
|              |                                                                         |                                                |              |                |           |                       |                                          |                                         |                                      | <b></b>                    |
| 0 Iter       | D Items All folders are up to date. 🔀 Connected to Microsoft Exchange 🔻 |                                                |              |                |           |                       |                                          |                                         |                                      |                            |
| -            | 🚰 👽 🤊 豵 10:04 AM                                                        |                                                |              |                |           |                       |                                          |                                         |                                      |                            |

| 😔 Inbox - Microsoft Outlook 🚽                                                                                                    |                                                                                   |                         | _ = X                                 |
|----------------------------------------------------------------------------------------------------|-----------------------------------------------------------------------------------|-------------------------|---------------------------------------|
| <u>F</u> ile <u>E</u> dit <u>V</u> iew <u>G</u> o <u>T</u> ools                                                                                                    | Actions Help Adobe PDF                                                            | Т                       | ype a question for help 🛛 👻           |
| 🔂 <u>N</u> ew 👻 🖨 🖓 🔀 Rep                                                                                                    | ply 🖓 Reply to All 🙈 Forward   🔡 🦹 🚰 Send/Receive 👻 🔯 Search address books 🔹      | o 🖏 🦊 📮                 | : 🔂 🙀 🖕 ! 🕰 🖕                         |
| Mail «                                                                                                    | Search Inbox                                                                      | <b>ب</b> ج ۲۰-          | Do Bar 🛛 » 🗙                          |
| Favorite Folders A                                                                                                    | Click here to enable Instant Search                                               |                         | October 2011 🔹 🕨                      |
| Drag Your Favorite Folders Here                                                                                                    | Prom Subject Received Size                                                        | Categories 🕅 🔺 🔤        | 5 M T W T F S<br>5 26 27 28 29 30 1   |
| Mail Folders                                                                                                    | There are no items to show in this view.                                          |                         | 2 3 4 5 6 7 8                         |
| All Mail Items -                                                                                                    |                                                                                   | 10                      | 6 17 18 19 20 21 22                   |
| Malibox - test email           Image: Construction of the second second s | Import and Export Wizard                                                          | 23                      | 3 24 25 26 27 28 29<br>0 31 1 2 3 4 5 |
| Drafts                                                                                                    | Choose an action to perform:                                                      |                         |                                       |
| Junk E-mail                                                                                                    | Export RSS Feeds to an OPML file                                                  |                         |                                       |
| I Outbox                                                                                                    | Import a VCARD file (.vcf)<br>Import an iCalendar (.ics) or vCalendar file (.vcs) |                         |                                       |
| 🤄 Sent Items                                                                                                    | Import from another program or file<br>Import Internet Mail Account Settings      | Not                     | upcoming appointments.                |
| Archive Folders                                                                                                    | Import Internet Mail and Addresses<br>Import RSS Feeds from an OPMI file          |                         |                                       |
|                                                                                                    | Import RSS Feeds from the Common Feed List                                        |                         |                                       |
|                                                                                                    | Export Outlook information to a file for use in other                             | - Arra                  | nged By: Due Date                     |
|                                                                                                    |                                                                                   |                         |                                       |
| The                                                                                                    | n Click on Export to a File the                                                   | n Next                  | ms to<br>ew.                          |
|                                                                                                    | < Back Next > Cancel                                                              |                         |                                       |
|                                                                                                    |                                                                                   |                         |                                       |
| Mail                                                                                                    |                                                                                   |                         |                                       |
| Calendar                                                                                                    |                                                                                   |                         |                                       |
| Contacts                                                                                                    |                                                                                   |                         |                                       |
| 🗳 Tasks                                                                                                    |                                                                                   |                         |                                       |
| 🔍 🗀 🗷 👻                                                                                                    |                                                                                   |                         | •                                     |
| ) Items                                                                                                    | All folders are up                                                                | to date. 🔀 Connected to | o Microsoft Exchange 🔻                |
| 🛃 start 💦 🕟 Inbox - Micr                                                                                                    | rosoft Out 🧑 Microsoft PowerPoint                                                 |                         | 📑 🔍 🧶 🌺 10:06 AM                      |

🕟 Inbox - Microsoft Outlook Type a guestion for help File Edit View Go Tools Actions Help Adobe PDF - 🔞 🖏 📮 😰 New 👻 🚔 🖓 🔀 Reply 🖓 Reply to All 🙈 Forward | 🔡 🍸 Send/Receive 👻 🖄 Search address books i 🖓 🖓 🖕 Mail 🔄 Inbox Search Inbox ନ <del>-</del> ୪ To-Do Bar ~ >> × **Favorite Folders** ☆ Click here to enable Instant Search October 2011 Drag Your Favorite Folders Here 🗠 ! 🏠 🗋 🖉 From SM ТW Т F S Categories 8 Subject Received Size Mail Folders \$ There are no items to show in this view. 2 3 4 5 6 7 8 9 10 11 12 13 14 15 🔎 All Mail Items 16 17 18 19 20 21 22 🖃 🧐 Mailbox - test email 23 24 25 26 27 28 29 **Export to a File** 🐻 Deleted Items 30 31 1 2 3 4 🔯 Drafts Create a file of type: 🖂 Inbox Comma Separated Values (DOS) 🚞 Junk E-mail Comma Separated Values (Windows) 🔄 Outbox Microsoft Access 97-2003 RSS Feeds Microsoft Excel 97-2003 No upcoming appointments. 🗔 Sent Items Personal Folder File (.pst) Tab Separated Values (DOS) 🗄 🧓 Search Folders Tab Separated Values (Windows) 🗄 🚎 Archive Folders Select Personal Folder File (.pst) then Next ue Date There are no items to show in this view. < Back Next > Cancel Mail Calendar Seal Contacts 🟹 Tasks 📃 🚞 🚺 All folders are up to date. 🔀 Connected to Microsoft Exchange 🔻 0 Items 👩 Microsoft PowerPoint ... 📑 👿 🧐 🌠 10:07 AM 🛃 start 🐼 Inbox - Microsoft Out...

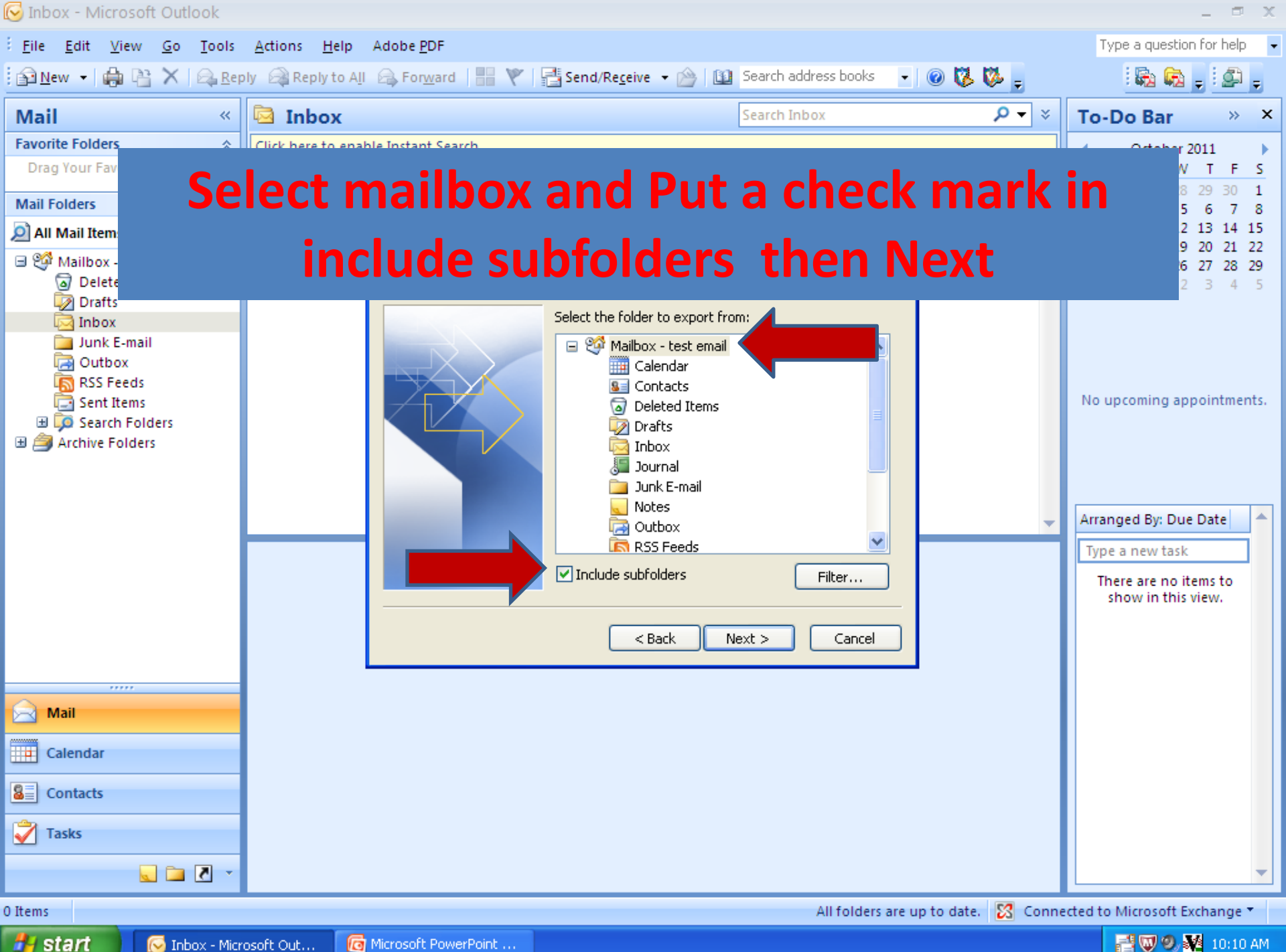

📑 👿 🧐 🌠 10:10 AM

| 🕑 Inbox - Microsoft Outlook                                                                                                    |                                                |                                                                                                    | _ = ×                                                                                   |
|----------------------------------------------------------------------------------------------------|------------------------------------------------|----------------------------------------------------------------------------------------------------|-----------------------------------------------------------------------------------------|
| <u>File E</u> dit <u>V</u> iew <u>G</u> o <u>T</u> ools <u>A</u>                                                                                  | <u>A</u> ctions <u>H</u> elp Adobe <u>P</u> DF |                                                                                                    | Type a question for help 🔹                                                              |
| 🚰 <u>N</u> ew 👻 🚔 🔛 🗙 🛛 😂 <u>R</u> eply                                                                                                    | 🖓 Reply to All 🙈 For <u>w</u> ard   🔡 🌾        | 📑 🚰 Send/Receive 👻 🖄 👔 Search address books 🔹 🕢 🐼 🐉                                                                                                    | -                                                                                       |
| Mail<br>Favorite Folders<br>Drag Your Fav                                                                                                    | In the save e                                  | exported files as: Typ                                                                                                    | × ×                                                                                     |
| Mail Folders                                                                                                    | <mark>mailbackup</mark>                        | 102011.pst then Fir                                                                                                    | nish<br>29 30 1<br>5 6 7 8<br>2 13 14 15<br>9 20 21 22                                  |
| Mailbox - test email<br>Deleted Items<br>Drafts<br>Inbox<br>Junk E-mail<br>Outbox<br>RSS Feeds<br>Sent Items<br>Search Folders<br>Archive Folders | Export Personal Fold                           | ders         Save exported file as:         C:\mailbackup102011.pst        Browse         Options         Image: Options         Image: Options | Arranged By: Due Date<br>Type a new task<br>There are no items to<br>show in this view. |
| Mail Calendar Contacts Tasks                                                                                                    |                                                |                                                                                                    |                                                                                         |
| 5 🖬 🖉 👻                                                                                                    |                                                |                                                                                                    | -                                                                                       |
| 0 Items                                                                                                    |                                                | All folders are up to date. 🔀                                                                                                    | Connected to Microsoft Exchange 🔻                                                       |
| 🛃 start 🛛 😡 Inbox - Micros                                                                                                    | oft Out 🛛 👩 Microsoft PowerPoint               |                                                                                                    | 📑 🐨 🥑 🌌 10:14 AM                                                                        |

| 😡 Inbox - Microsoft Outlook         |                                                      |                                                    |                         | _ @ X                               |
|-------------------------------------|------------------------------------------------------|----------------------------------------------------|-------------------------|-------------------------------------|
| <u> </u>                            | <u>A</u> ctions <u>H</u> elp Adobe <u>P</u> DF       |                                                    |                         | Type a question for help 👻          |
| 🚰 <u>N</u> ew 🔸 🖨 🗎 🗙 🙈 <u>R</u> ep | oly 🖓 Reply to A <u>l</u> l 🙈 For <u>w</u> ard   🔡 🂘 | 🖹 📑 Send/Re <u>c</u> eive 👻 🔯 Search address books | - 💿 🖏 🐝 📮               | : 🔂 🙀 🖕 i 🖉 🖕                       |
| Mail «                              | 🔄 Inbox                                              | Search Inbox                                       | ې ج ۹                   | To-Do Bar » ×                       |
| Favorite Folders                    | Click here to enable Instant Search                  |                                                    |                         | October 2011                        |
| Drag Your Fav                       | Do not e                                             | nter a password                                    | iust                    | N T F S<br>8 29 30 1                |
| All Mail Item                       |                                                      |                                                    | J                       | 5 6 7 8<br>2 13 14 15               |
| Mailbox -                           |                                                      | click Ok                                           |                         | 9 20 21 22<br>6 27 28 29<br>2 3 4 5 |
| inbox                               | Creat                                                | Higrosoft Dersonal Felders                         |                         |                                     |
| Junk E-mail                         | Create                                               |                                                    |                         |                                     |
| RSS Feeds                           | File:                                                | C:\mailbackup102011.pst                            |                         |                                     |
| 🔁 Sent Items                        | Name:                                                | Personal Folders                                   |                         | No upcoming appointments.           |
| Archive Folders                     | Pormat                                               | vord                                               |                         |                                     |
| 🗄 🎒 Personal Folders                | Passy                                                | vord:                                              |                         |                                     |
|                                     | Verify                                               | / Password:                                        |                         |                                     |
|                                     | Sa                                                   | ave this password in your password list            | <b>*</b>                | Arranged By: Due Date               |
|                                     |                                                      |                                                    |                         | Type a new task                     |
|                                     |                                                      |                                                    |                         | show in this view.                  |
|                                     |                                                      |                                                    |                         |                                     |
|                                     |                                                      |                                                    |                         |                                     |
|                                     |                                                      |                                                    |                         |                                     |
| 🖂 Mail                              |                                                      |                                                    |                         |                                     |
| Calendar                            |                                                      |                                                    |                         |                                     |
| Contacts                            |                                                      |                                                    |                         |                                     |
| Tasks                               |                                                      |                                                    |                         |                                     |
| 🔍 🖬 🖉 🔹                             |                                                      |                                                    |                         | •                                   |
| 0 Items                             |                                                      | All folders                                        | are up to date. 🔀 Conne | cted to Microsoft Exchange 🔻        |
| de etart                            | (h. O. J. C. Minutaraft, Daview Daiah                |                                                    |                         |                                     |

Start 😥 😥 Inbox - Microsoft Out...

- 🔡 🔍 🔍 🌺 10:17 AM

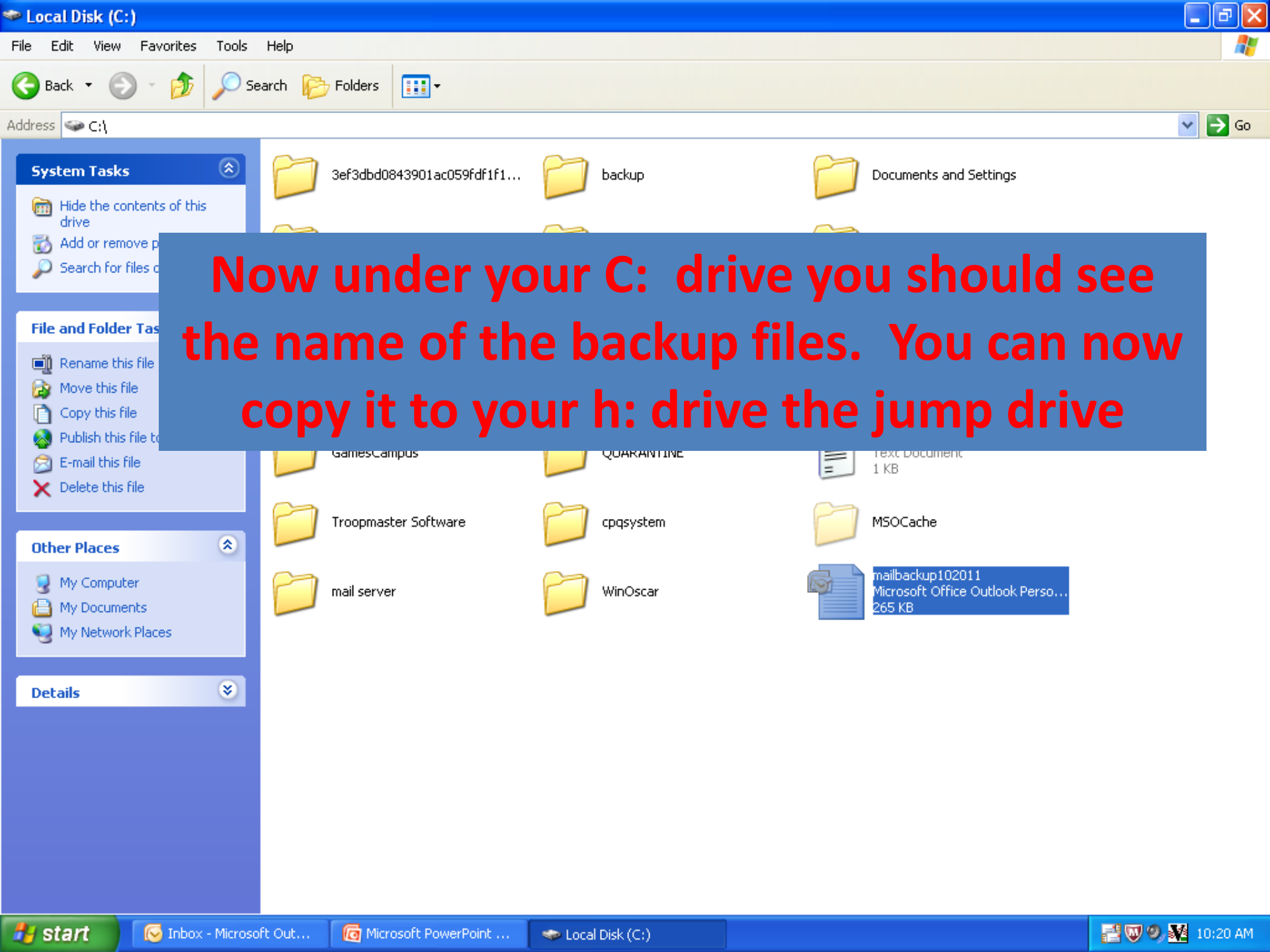